## **BTC STUDENT EMAIL GUIDE**

All students have a BTC email account. If you are unable to access your student email, please contact the Library at (360)752-8383 or send an email to library@btc.edu.

## Student Email

- Your email address is your **network account name@beltc.ctc.edu** (e.g., mouse0004@beltc.ctc.edu.)
- Your default password is **btc-** and **your 8-digit birthday(mmddyyyy)** (e.g., btc-01231978).
- The student email can be accessed on or off campus by visiting <u>www.btc.edu/studentEmail</u>.
- The maximum size of attachments per mailing is 25MB.
- You can also download the Outlook Mobile App from your devices' App Store.

## **Using the Student Email Account**

1. Go to the BTC Student Email login page www.btc.edu/studentEmail

| Microsoft                         |      |
|-----------------------------------|------|
| Sign in<br>to continue to Outlook |      |
| Email, phone, or Skyp             | 9    |
| No account? Create one!           |      |
| Can't access your accour          | t?   |
|                                   | Next |

- Enter your email address and password. Your email is your last name and the last 4 digits of your student ID (either legacy SID or ctcLink ID). Be sure to use the @beltc.ctc.edu extension. Click "NEXT." See the picture example below.
- Input your password when prompted. If you don't remember your password, DO NOT use the "Can't access your account?" option; instead, use the <u>Password Reset Tool</u> (make sure to choose the SID/PIN option or ctcLink option). You can find more information about your <u>student ID</u>.

| Note: resetting your password will apply to both your email and net | twork login. |
|---------------------------------------------------------------------|--------------|
|---------------------------------------------------------------------|--------------|

| Sign in<br>to continue to Outlook                     |                           |
|-------------------------------------------------------|---------------------------|
| mouse0004@beltc.ctc.edu                               |                           |
| No account? Create one!<br>Can't access your account? | Next                      |
| Sign-in options                                       | Outlook                   |
|                                                       | Microsoft                 |
|                                                       | ← mouse0004@beltc.ctc.edu |
|                                                       | Enter password            |
|                                                       |                           |

**Warning:** Sign in to your student email directly at least one time each quarter, otherwise your password will expire.

C:\Users\cperera\AppData\Local\Microsoft\Windows\INetCache\Content.Outlook\32X5KA5O\BTC STUDENT EMAIL GUIDE.docx